# SINAV TARİHİ DEĞİŞTİRME

#### ADIM 1

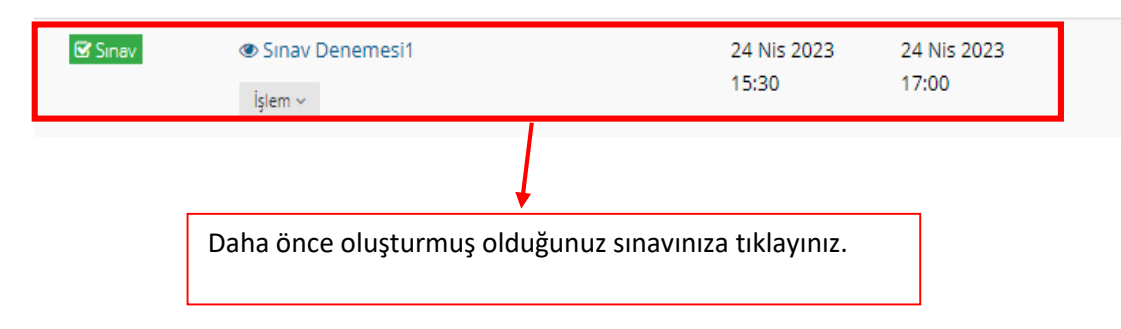

### ADIM 2

| Sinav Oturum Sina<br>Adı Tipi<br>Sinav En Y | av Notlandırma | Sinav Oturum                                                                               | Sinay Oturum Bitis  |           |            |                   |  |
|---------------------------------------------|----------------|--------------------------------------------------------------------------------------------|---------------------|-----------|------------|-------------------|--|
| Sinav En Y                                  |                | Başlangiç Tarihi                                                                           | Tarihi              |           |            |                   |  |
| Senemesti                                   | üksek Not      | 24.04.2023 15:30:00                                                                        | 24.04.2023 17:00:00 | 🗲 Düzenle | ▶ Önizleme | ≡ Diğer (Menü) ~  |  |
|                                             |                |                                                                                            |                     | 1         |            | 🗶 Pencereyi Kapat |  |
|                                             |                | Sınavınıza tıkladıktan sonra karşınıza<br>gelen pencereden Düzenle butonuna<br>tıklayınız. |                     |           |            |                   |  |

## ADIM 3

Sınav Oturumları

| Soru Ekle Soru(4)                | Tarih & Puanlama Tipi | Öğrenciler | Güvenlik | Yayımla | 🗲 Akivite Listesine Dön    | Aktiviteyi düzenle |           |            |              |
|----------------------------------|-----------------------|------------|----------|---------|----------------------------|--------------------|-----------|------------|--------------|
| Sınav Notlandırma Tipi           | En Yüksek Not         | ٣          |          |         | Düzenle dec                | likten sonra       | ı karşın  | iza cikan  | pencereden   |
| Sınav Oturum Başlangıç<br>Tarihi | 08.05.2023            | 15:30      | 0        | -       | tarih & puar               | nlama tipi se      | ekmesi    | ne tiklanı | r. Karşınıza |
| Sınav Oturum Bitiş<br>Tarihi     | 08.05.2023            | 17:00      | 0        | -       | bitiş tarih/sa             | aat'ini değiş      | tiriniz v | ve Kayde   | t butonuna   |
| Otomatik Kaydı Devreye<br>Al     | Evet                  |            |          |         | bastıktan so<br>olacaktır. | nra sınavını       | zın tari  | ih ve saat | i değişmiş:  |
|                                  |                       | 🗸 Кау      | rdet     | -       |                            |                    |           |            |              |

### ADIM 4

| 🐨 Sinav | ☞ Sınav Denemesi1<br>İşlem ~ |                                                                      | 8 May 2023<br>15:30 | 8 May 2023<br>17:00 |  |
|---------|------------------------------|----------------------------------------------------------------------|---------------------|---------------------|--|
|         |                              | Dersinizin anasayfasında sınavınızın güncel tari saati görünecektir. |                     |                     |  |